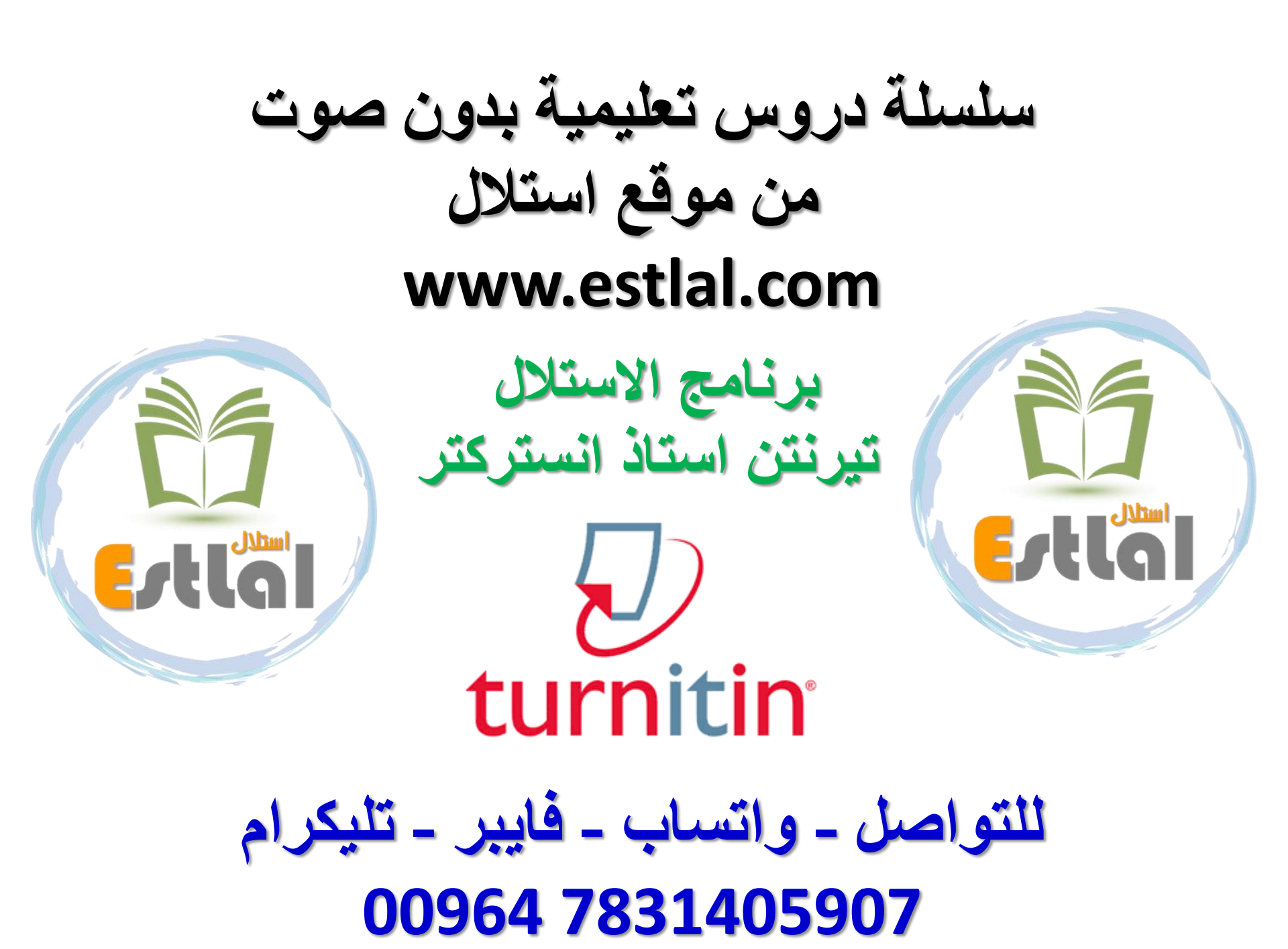

## بعد الدخول الى حسابك اتبع الخطوات التالية لاجراء الفحص بالتورنتن All Classes Join Account (TA) Quick Submit NOW VIEWING: HOME > QUICK SUBMIT Customize Your Search Quick Submit About this page This is your assignment inbox. To view a paper, select the paper's title. To view a Similarity Report been generated To customize your search targets, select the data a survey of a include when comparing papers submitted to this assignment. Click submit to add the assignment to vour class homepage QUICK SUBMIT | NOW VIEWING: NEW PAPERS V your class homepage. Submit Search the internet **~** AUTHOR TITLE SI Includes the current content of relevant interne longer available on the live internet that we have stored in our proprietary database. Your inbox for this assignment or assignment folde (3) لكل عملية فحص قم بتأشير الخيارات الاربعة Search student papers ملاحظة مهمة Includes papers submitted to Turnitin. This database contains millions of documents اذا كان حساب الانستركتر الخاص بك تقارير في الصفوف Class فإنها سوف تبقى Search periodicals, journals, & publications متوفرة بعد 26-09-2023 ويمكنك تنزيلها Includes content contained within licensed commercial databases; includes man popular periodicals, publications, and academic journals. اما القيام بفحص جديد فسيكون في خانة الفحص السريع Quick Submit Search the Includes all papers submitted to the مهم جداً يجب التاكد من اختيار عدم الخزن الظاهر في الصورة Submit papers to: 7 لا يوجد مستودعات no repository no repository

Submit

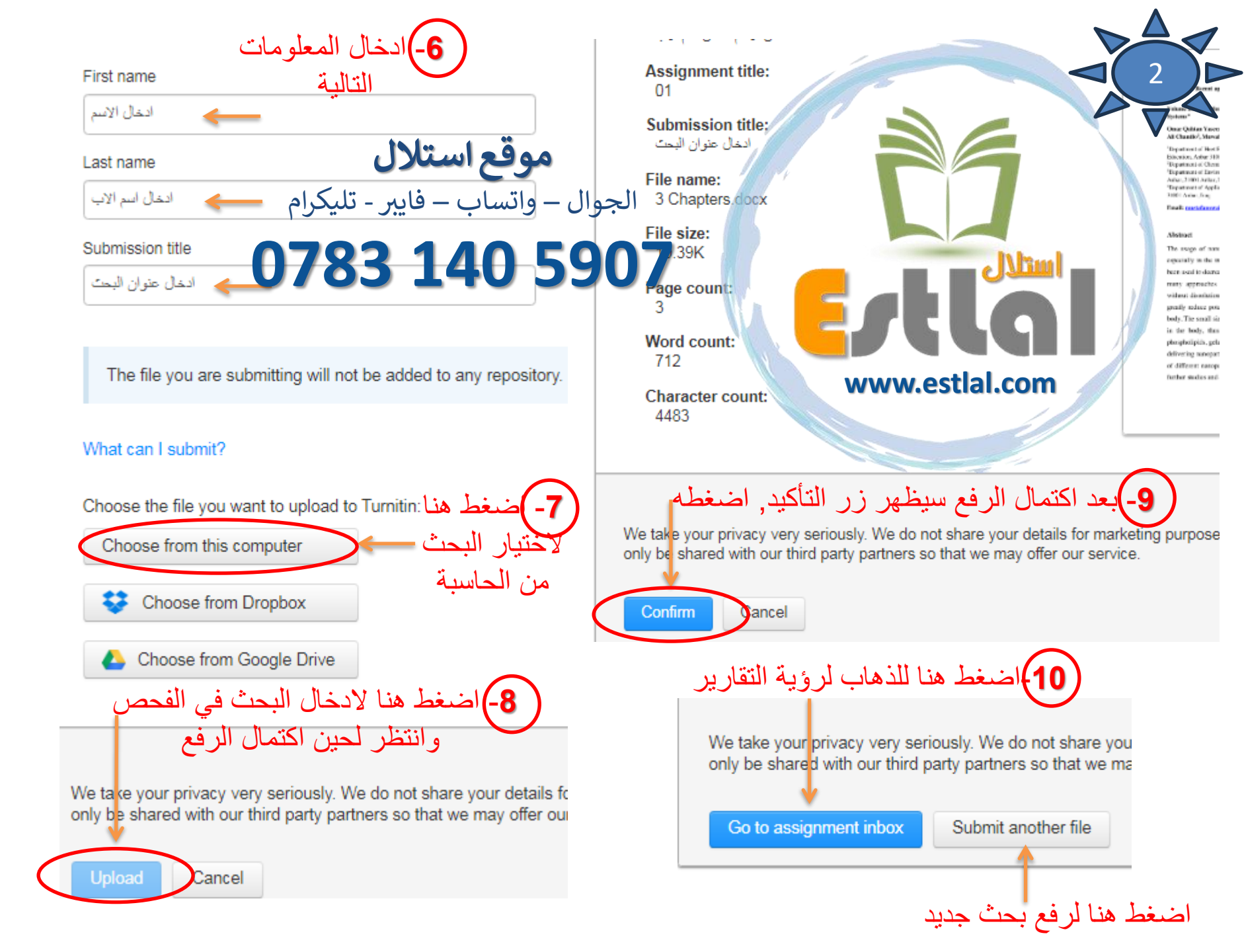

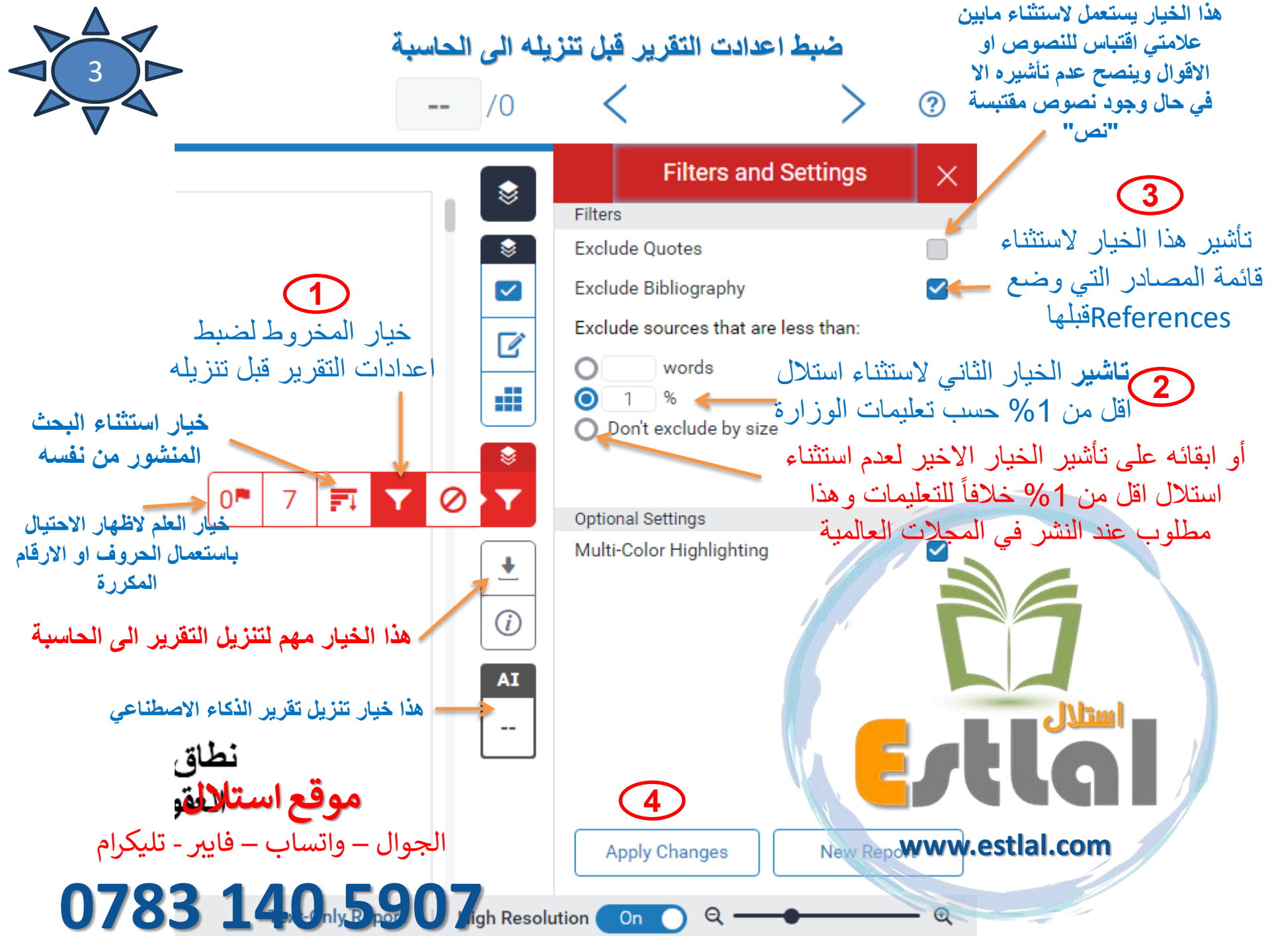

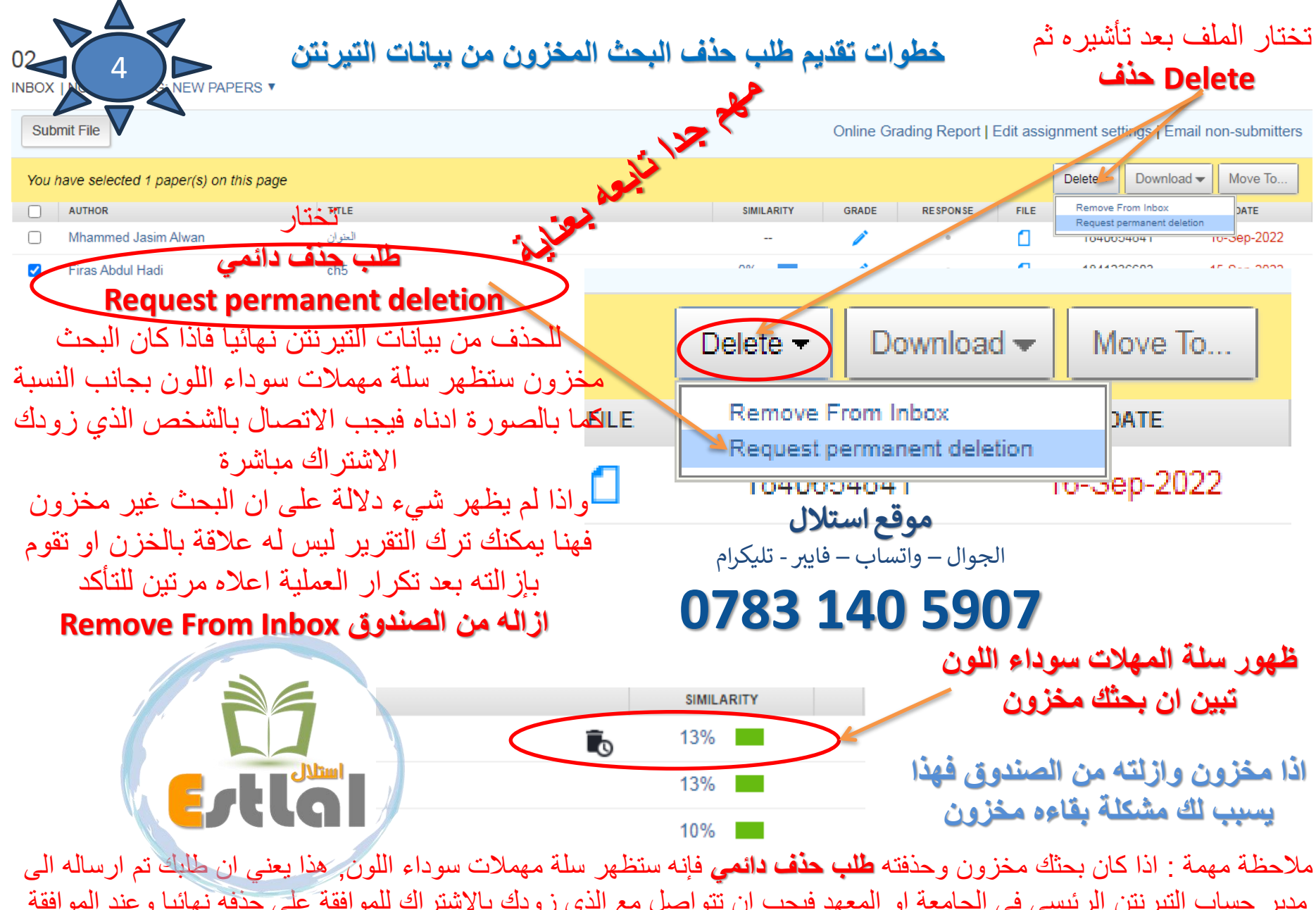

مدير حساب التيرنتن الرئيسي في الجامعة او المعهد فيجب ان تتواصل مع الذي زودك بالاشتراك للموافقة على حذفه نهائيا وعند الموافقة سيحذف بالحال اما اذا لم يمكنك الاتصال بمدير الحساب الرئيسي فلن يمكن حذفه وهذا يحدث للحسابات الماخوذة من دول او معاهد اخرى برنامج التورنتن الاستلال (الانتحال) الكرامارلي : مصحح اللغة الانكليزية الكويلبوت : برنامج اعادة الصياغة وتقليل الاستلال

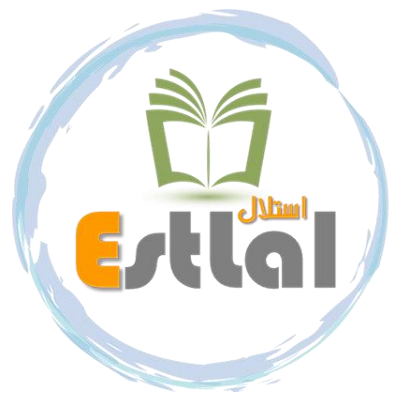

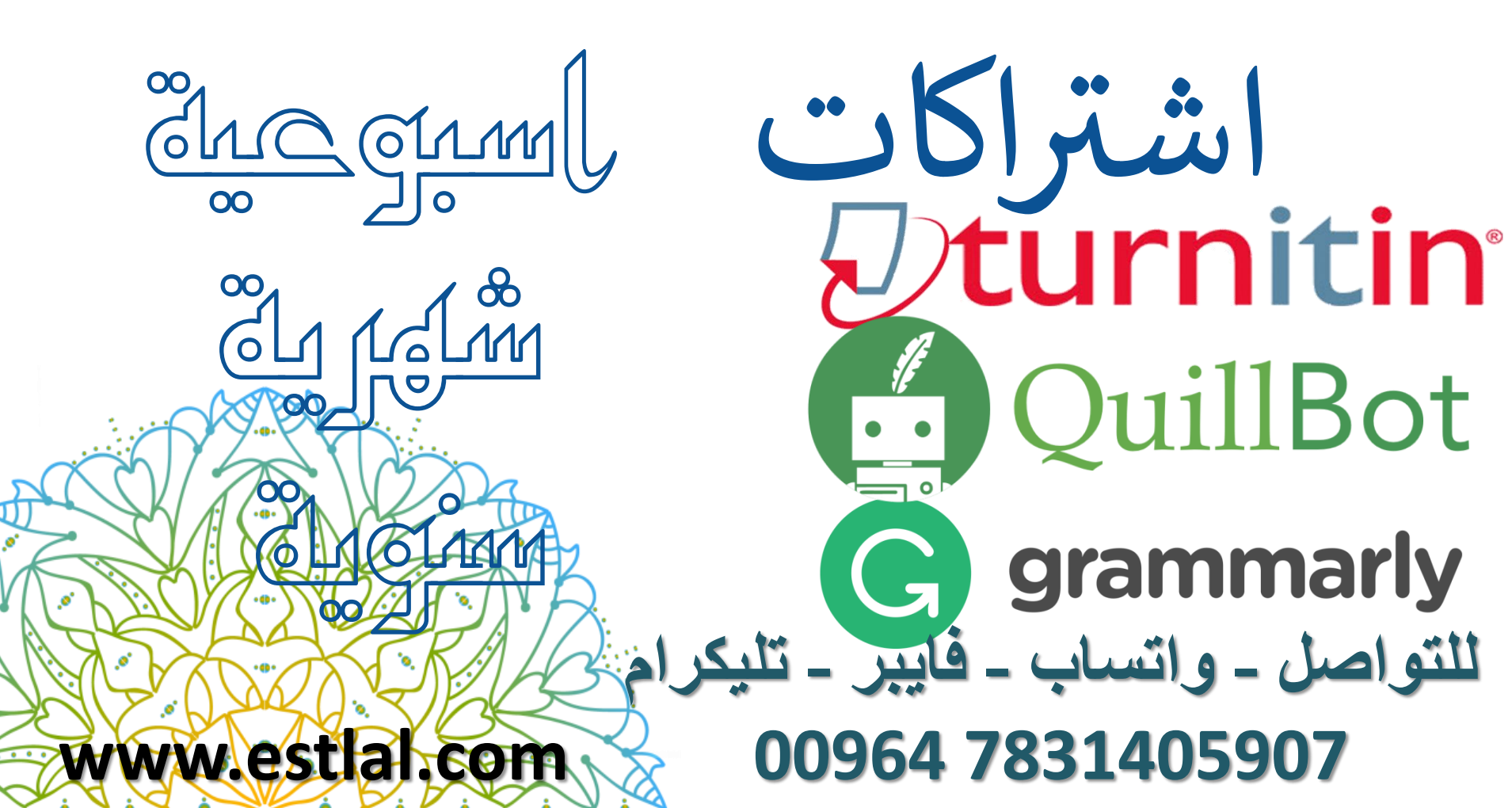

| turnitin 🕖 Student                                                 |         |         | الاستلال - تورنتن طالب |        | هرقي الدفي                                                |
|--------------------------------------------------------------------|---------|---------|------------------------|--------|-----------------------------------------------------------|
| سنوي                                                               | 6 أشهر  | 3 أشهر  | شهري                   | أسبوعي | ©zoin<br>CASH<br>Virent Dankasu                           |
| 75000                                                              | 40000   | 25000   | 10000                  | 5000   | VISA Fast Pay                                             |
| الاستلال – تورنتن انسترکتر Instructor الاستلال – تورنتن انسترکتر   |         |         |                        |        |                                                           |
| سٽوي                                                               | 6 أشىھر | 3 أشهر  | شهري                   | أسبوعي | ASIAPAU<br>Fast, Easy and Secure                          |
| 150000                                                             | 80000   | 45000   | 20000                  | 10000  | منافذ صرف مستحقات الرواتب                                 |
| كرامارلي (مصحح اللغة االانكليزية) كرامارلي (مصحح اللغة الانكليزية) |         |         |                        |        | QiCard روز و و و و و و و و و و و و و و و و و و            |
| سٽوي                                                               | 6 أشىھر | 3 أشىھر | شهري                   | أسبوعي | SWITCH MoneyGram.                                         |
| 75000                                                              | 40000   | 25000   | 10000                  | 5000   |                                                           |
| كويلبوت (اعادة الصياغة وتقليل الاستلال الانكليزي) QuillBot ب       |         |         |                        |        | للاشتراك                                                  |
| سنوي                                                               | 6 أشىھر | 3 أشىھر | شهري                   | أسبوعي | ارسل الاسم والايميل الحاص<br>بك الى<br>واتساب فابير تلكام |
| 65000                                                              | 35000   | 20000   | 10000                  | 5000   | 0783 140 5907                                             |